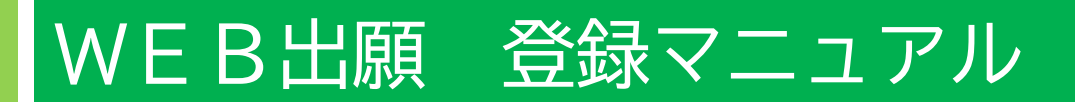

目 次

| 1、 | 新規登録 ———————————————————————————————————— | P1  |
|----|-------------------------------------------|-----|
| 2、 | 本登録                                       | P4  |
| 3、 | ログイン画面                                    | P5  |
| 4、 | フォーム入力                                    | P6  |
| 5、 | 決済方法の選択                                   | P7  |
| 6、 | 顔写真のアップロード ―――                            | P8  |
| 7、 | 決済情報の入力(決済サイトへ)                           | P9  |
| 8、 | 面接日程の選択                                   | P11 |
| 9、 | 入力内容の確認 ––––––                            | P12 |
| 10 | )、入学試験申込手続き完了 —                           | P13 |
| 11 | 、受験票のダウンロード ――                            | P14 |

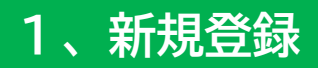

| で<br>聖セシリア小学校<br>St.Cecilia Liementary School                      | Etylynes<br>Santas                                              |
|--------------------------------------------------------------------|-----------------------------------------------------------------|
|                                                                    |                                                                 |
| <b>ログイン</b><br>受験生登録されている方はこちらからログインしてください                         | IDをお持ちでない方                                                      |
| ID<br>パスワード                                                        | 受験生新規登録       受験生新規登録する場合は、下のボタンから新規登録画面に進んでください。       登録する    |
| 認証する                                                               | まずは受験生新規登録をしていただきます。<br>一度登録すれば、それ以降はIDとパスワー<br>ドで管理を行うことができます。 |
| ID/パスワードをお忘れの方は以下より確認/再発行してください。<br><u>パスワード再発行</u><br><u>ID照会</u> |                                                                 |

【ご注意】キャリアメールをご利用の場合、 ドメイン指定受信設定を確認した上で受験生新規登録を進めてください。

1

### 新規登録

受験生登録されていない方はこちらから登録してください。

| 受験生名                                      | 姓                                           | 名                                    |                      |                                                             |                                                      |
|-------------------------------------------|---------------------------------------------|--------------------------------------|----------------------|-------------------------------------------------------------|------------------------------------------------------|
| 生年月日                                      | 選択 ~ 年                                      | 選択 > 月選                              | 沢 🗸 日                |                                                             |                                                      |
| メールアドレス                                   |                                             |                                      |                      |                                                             |                                                      |
| ID                                        | <ul><li>※半角英数のみ、6文字以上3</li></ul>            | 30文字以内で入力してくノ                        |                      | X                                                           |                                                      |
| パスワード                                     |                                             |                                      | Ŕ                    |                                                             |                                                      |
| 登録のメールアドレスに仮登録メールを<br>メールに記載されたURLにアクセスいた | ※半角英数のみ、6文字以上3<br>送信いたします。<br>ざくと、受験生登録が完了し | 30文字以内で入力してく <i>†</i><br>ご希望のお申込がいた† | <i>ごさい。</i><br>ごけます。 | 新規登録をする<br>名」、「生年月日」<br>ス」を入れていた<br>側で任意の「ID」。<br>を6文字以上305 | 祭に、「受験生<br>「メールアドレ<br>だき、受験生<br>と「パスワード」<br>と「パスワード」 |
|                                           |                                             |                                      |                      | していただきます                                                    | 0                                                    |
|                                           |                                             | 登録                                   |                      |                                                             |                                                      |

#### 新規登録

仮登録が完了しました。 メールを送信しました。 メールに記載されたURLにアクセスして、受験生登録を完了してください。

しばらくしても確認メールが届かない場合、ドメインによる受信制限による場合があります。 各携帯電話会社ごとに設定解除方法が異なります。 ご自分の利用されている携帯電話会社のドメイン受信制限解除方法をご確認ください。

docomo受信制限解除方法 au受信制限解除方法 softbank受信制限解除方法

【ご注意】 メールが届かない場合は、アドレスが間 違っているか、受信制限がかかっている 可能性があります。各社のホームページ をご覧ください。

ドメイン指定受信設定を確認した上で再度 受験生新規登録を進めてください。その際、 1時間お待ちいただくか別のメールアドレ スをご利用ください。 設定したメールアドレス宛に仮登録 完了メールが届きます。 メール本文にURLが記載されてい ますのでそちらを1時間以内にク リックします。

| □ 差出人: info@st-ced | <u>ilia-e.ed.jp</u>                                                                                       |
|--------------------|----------------------------------------------------------------------------------------------------|
| 宛先:                |                                                                                                    |
| CC :               |                                                                                                    |
| 日時: 2023年10月       | 30日(月) 14:53                                                                                              |
| 大和 花子様             |                                                                                                    |
|                    |                                                                                                    |
| お申し込みいただま          | きましたアカウント情報は以下となります。                                                                                      |
|                    |                                                                                                    |
| ログインID:ya          | natohanako                                                                                                |
|                    |                                                                                                    |
| こ本人様確認のにも          |                                                                                                    |
| アカワントの本登録          |                                                                                                    |
| nttps://cgi2.netty | .ne.jp/e-apply/demo/mypage/app/reg/reg.pnp/d=93468153818692d30006fddcdd32a49e3f155724937cf980f3118bf8105c |
|                    |                                                                                                    |
| ※当メール送信後.          | 1時間を認過しますと セキュリティ保持のため有効期限切れとなります。                                                                        |
| その場合は再度            |                                                                                                    |
| COMPENSION         |                                                                                                    |
| ※お使いのメール           | ノフトによってはURLが途中で改行されることがあります。                                                                              |
| その場合は、最初           | Jの「https://」から末尾の英数字までをブラウザに                                                                              |
| 直接コピー&ペ-           | -ストレイアクセスしてください。                                                                                          |
|                    |                                                                                                    |
| ※当メールは送信専          | <b>∮用メールアドレスから配信されています。</b>                                                                               |
| このままご返信い           | いただいてもお答えできませんのでご了承ください。                                                                                  |
|                    |                                                                                                    |
| ※当メールに心当れ          | - りの無い場合は、誠に恐れ入りますが                                                                                       |
| 破棄して頂けます           | 「よう、よろしくお願い致します。                                                                                          |

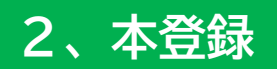

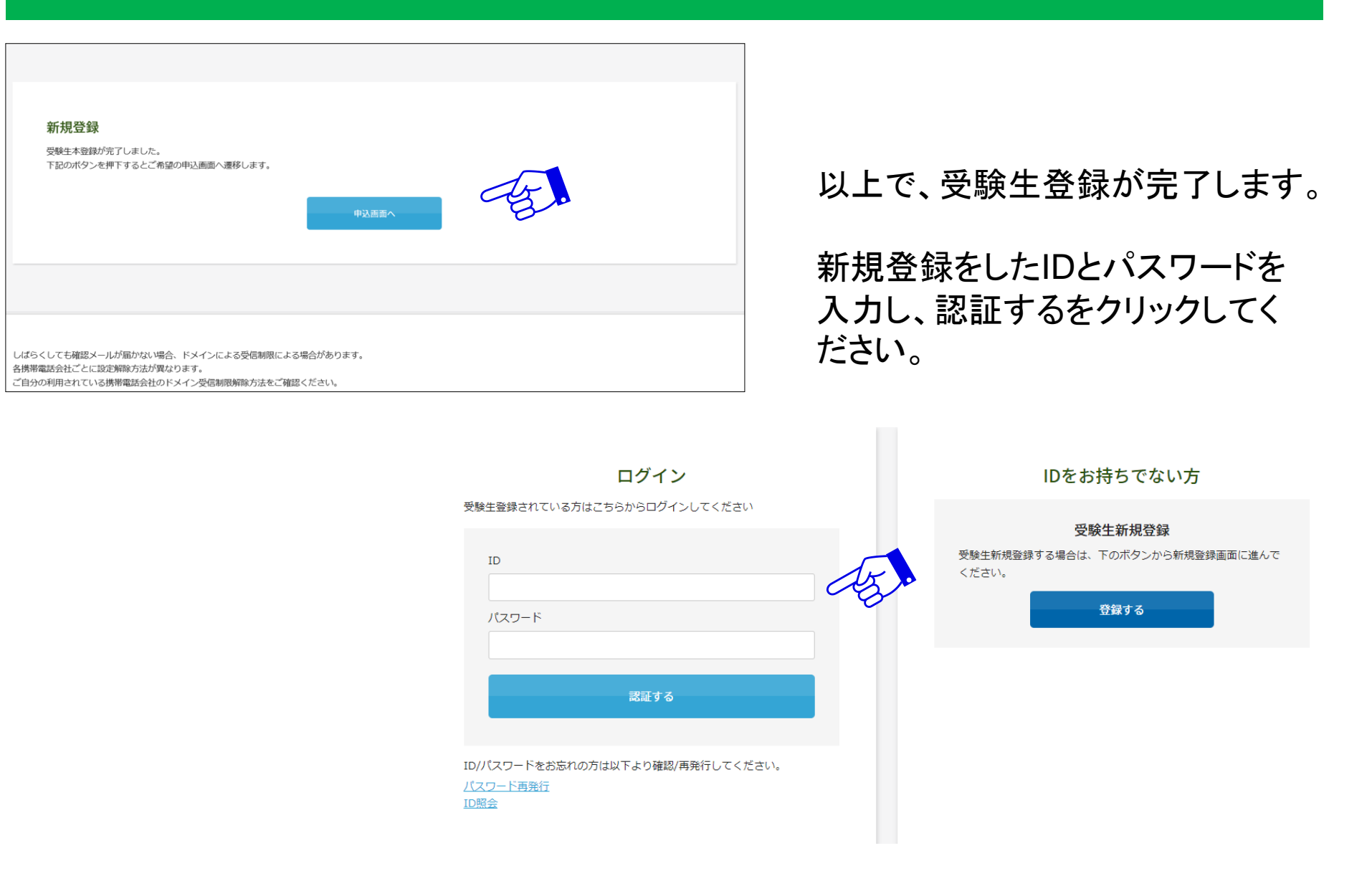

# 3、ログイン画面

| デア<br>聖セシリア小学校<br>St.Cecilia Tlementary School                                                              |                                                                                                    |
|----------------------------------------------------------------------------------------------------|----------------------------------------------------------------------------------------------------|
|                                                                                                    |                                                                                                    |
| ログイン<br>受験生登録されている方はこちらからログインしてください<br>「D<br>「スワード<br>」認証する<br>ID/バスワードをお忘れの方は以下より確認/再発行してください、<br>バスワード再発行 | Debaffsorbaub                BgetsfindBaggaanalitation                BgetsfindBaggaanalitation                BgetsfindBaggaanalitation                States                 States                 States |

# 4、フォーム入力

## 実際の画面は縦に長いため、この画像は途中で区切ってあります。 入力時はスクロールさせて下部を表示させてください。 まずは受験する項目に☑を入れてください。続いて受験生本人の情報を入力してください。 2024年度 聖セシリア小学校入学試験

¥20,000

¥20,000

A日程

B日程

出願をご希望の日程にチェックをつけ、必要事項をご入力ください。

出願する試験を選択します。

| ※事務手続料が別途かかります。 |  |
|-----------------|--|
|-----------------|--|

受験者

| 初回に入力した基本項目(左記のフリガナ |
|---------------------|
| や性別などが該当)は次回以降、入力さ  |
| れた状態となります。          |

#### 花子 氏名 必須 大和 フリガナ ハナコ 必須 ヤマト ▼ 年 10 ▼ 月 22 ▼ 日 生年月日 必須 2017 ○ 男子 ⑧ 女子 性別 必須 ₹ 242 現住所 必須 - 0006 住所検索 ※半角で入力してください 大和市南林間3-10-1 神奈川県 ~

□ 筆記試験・行動観察テスト・受験者、保護者面接

□ 筆記試験・行動観察テスト・受験者、保護者面接

# 5、決済方法の選択

実際の画面は縦に長いため、この画像は途中で区切ってあります。 クレジットカードまたはコンビニ、ペイジーを選択してください。 選択肢によって表示される画面が異なります。必要事項を入力してください。

| 決済方法選択 |                                                                                               | 決済方法を選択します。                                  |
|--------|-----------------------------------------------------------------------------------------------|----------------------------------------------|
|        | ○ クレジットカード ○ コンビニ ○ ペイジー                                                                      |                                              |
|        |                                                                                               |                                              |
|        | <b>A</b> 1                                                                                    |                                              |
| 決済方法選択 | クレージン<br>種                                                                                    | レンットカートを選択の場合は、「カート」<br>別」、コンビニを選択した場合は「支払先」 |
|        | <ul> <li>クレジットカード 0 コンビニ 0 ペイジー</li> <li>クレジットカード 0 コンビニ 0 ペイジー</li> </ul>                    | コンビニ名」を選択してください。                             |
| カード種別  | <ul> <li>         遊須         選択してください         </li> <li>         選択してください         </li> </ul> |                                              |
|        | JCB<br>AMEX                                                                                   |                                              |
|        | VISA<br>MASTER                                                                                |                                              |

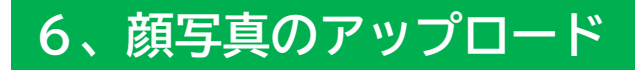

※機能改修によりデザインが変更になる場合がございます。

| 受験生画像 | 必須 | 下記の形式およびサイズでアップロードしてください。<br>対象ファイル:JPEG、PNG、GIF(写真データ)<br>ファイルサイズ上限:2MB |
|-------|----|--------------------------------------------------------------------------|
|       |    | 画像をアップロードする                                                              |

「画像をアップロードする」をクリックし、中央の+をクリックするとファイルが選べます。

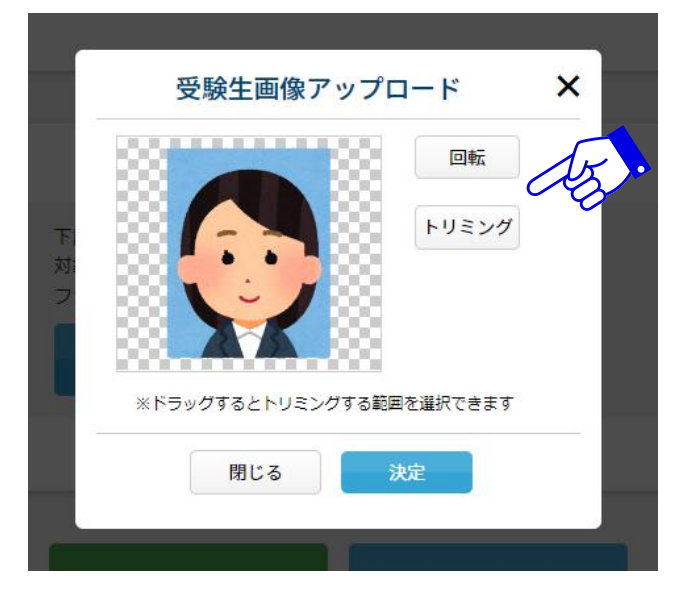

写真をアップロードした際に回転やトリミングなどを行うことができます。

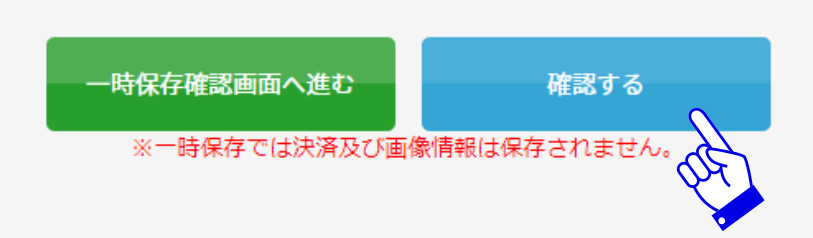

写真のアップロードが完了したら「確認する」を クリックします。クリック後に決済情報を入力す るフォームがポップアップで表示されます。

# 7、決済情報の入力(決済サイトへ)

## ①クレジットカードを選択した場合

## クレジットカードでの支払いを選択した場合の画面および記入項目

1ページ目

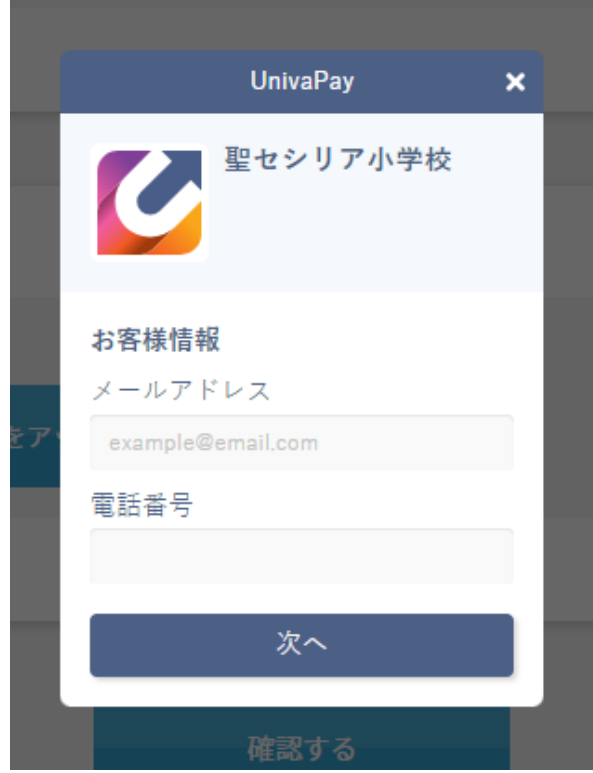

2ページ目 < UnivaPay × 聖セシリア小学校 カード情報 Jen カード名義 カード番号 4444 3333 2222 1111 有効期限(月/年) セキュリティコード 0 個人情報の取扱いについて 送信

②コンビニ・ペイジーを選択した場合

## コンビニ・ペイジーでの支払いを選択した場合の画面および記入項目

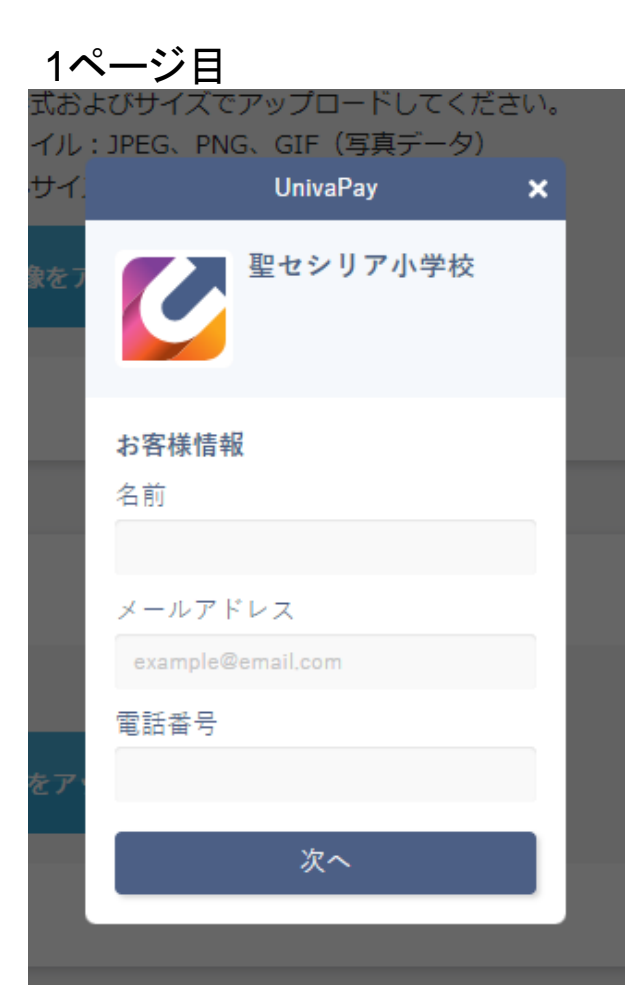

#### 2ページ目

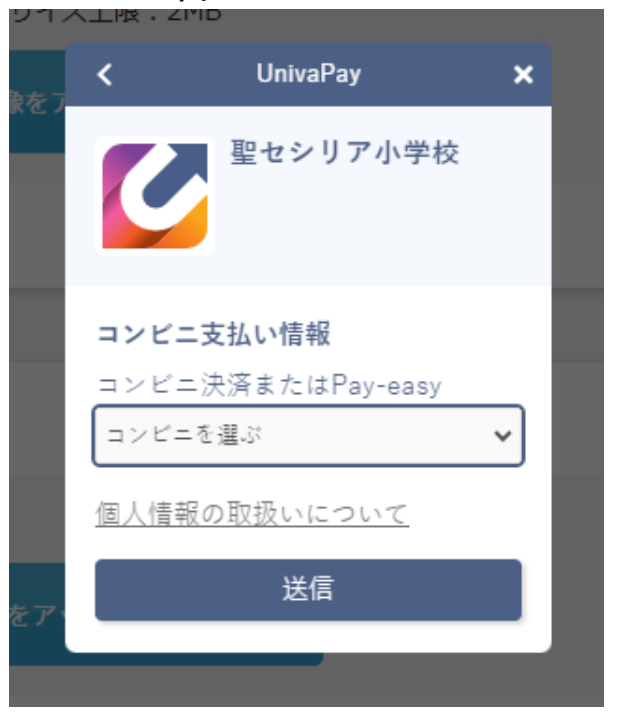

# 8、面接日程の選択

#### 2024年度 聖セシリア小学校入学試験

出願をご希望の日程にチェックをつけ、必要事項をご入力ください。 **面接予約** 

A日程、B日程を受験される方は希望の面接日を選択してください。 ご希望の日程が満席で選択できない場合は本校までご相談ください。

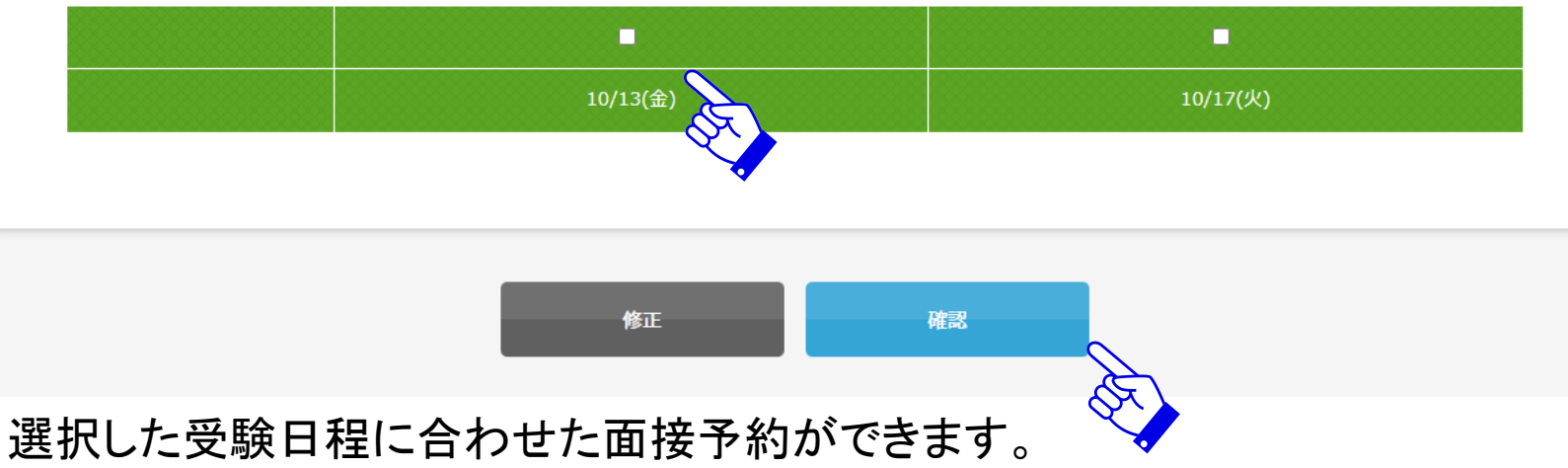

参加をご希望の日付の上にチェックを入れ、確認を押してください。

# 9、入力内容の確認

## 以下の確認画面が表示されます。修正事項があれば、こちらで修正を行います。

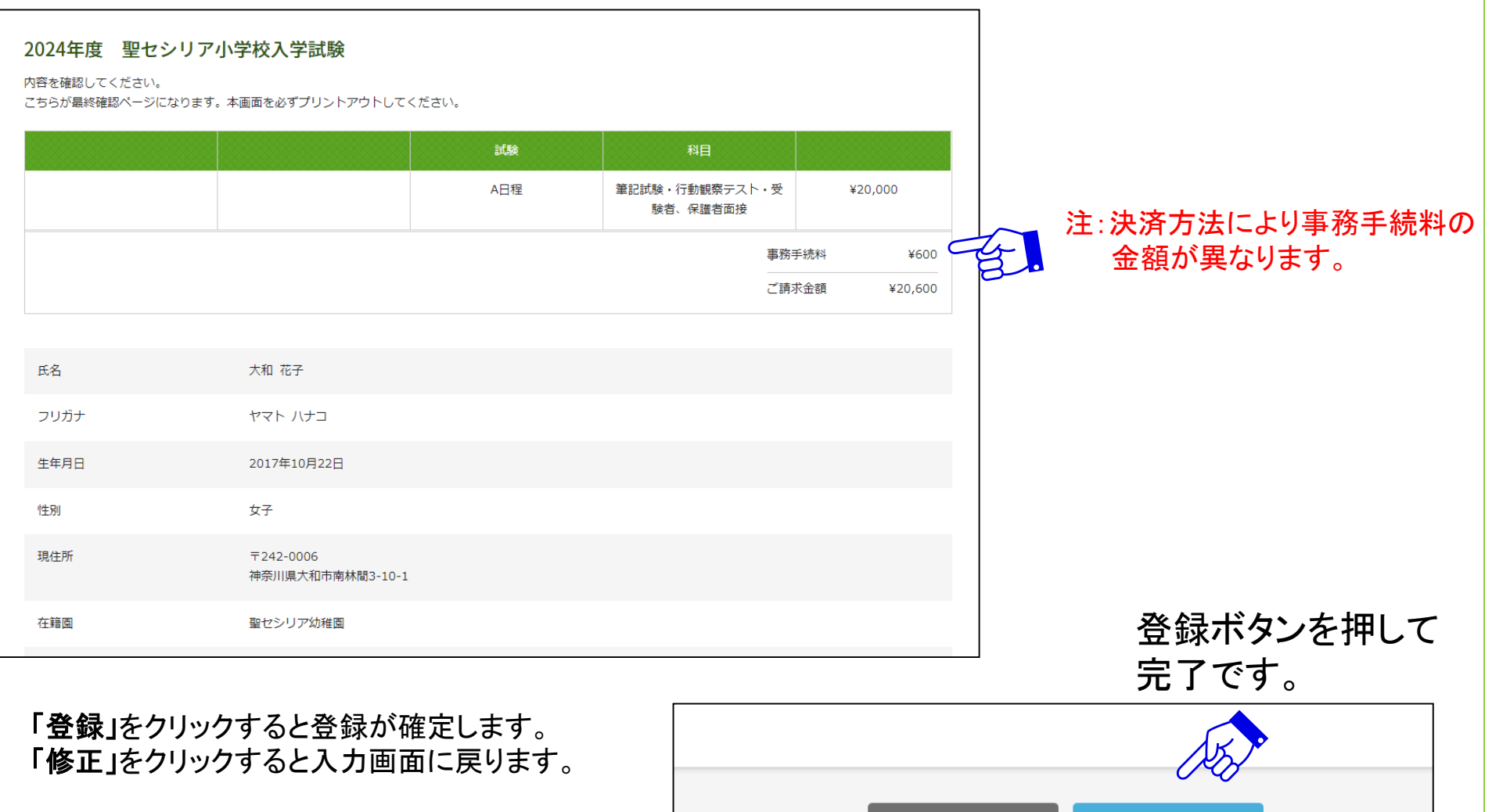

修正

登録

注:登録後は受験料の返金は一切できません。

# 10、入学試験申込手続き完了

## 以下のようなメッセージが画面に表示されます。

| <b>聖セシリア小学校</b><br>St.Cocilia Elementary School | Btylynet                                                                                                    |                                                                                                    |                                                                                            |
|-------------------------------------------------|----------------------------------------------------------------------------------------------------|----------------------------------------------------------------------------------------------------|--------------------------------------------------------------------------------------------|
|                                                 |                                                                                                    |                                                                                                    |                                                                                            |
| 2024年度 聖セシリア小学校入学試験                             | 【壁セシリア小学校】入学試験出願完了のお知らせ           ● 差出人: noreply@st.cecila=e.ed.jp<br>%先:<br>CC:           日時: 2023年09月27日(水) 21:14           大和 太郎 様           聖セシリア小学校入学試験へ出願していただき、ありが<br>受験生情報           2023年09月27日 21時13分<br>大和 花子<br>A日程 筆記試験・行動観察テスト・受験者、保護者面接           受験票のダウンロードは以下のURLからお願いいたしまず<br>https://cgi2.netty.ne.jp/e-apply/demo/webapp/app/<br>当日は、受験票、鉛筆(2 B) 2本(筆箱に入れる)、           出願についてのご確認はマイページからご覧いただけまず<br>https://cgi2.netty.ne.jp/e-apply/demo/mypage/app/<br>聖セシリア小学校 | <b>売了メール</b><br>たうございます。<br><sup>K</sup> とうございます。<br><sup>K</sup><br>(eacard/?eq=f90c5a8f87ecc<br>上履きをお持ちください。また<br>た。<br>( | ・がお手元に届きます。<br>a23fbc0b71a4c16891e5f6f6fde964cf750edeab424dd1287f11<br>た、活動しやすい服装でお越しください。 |

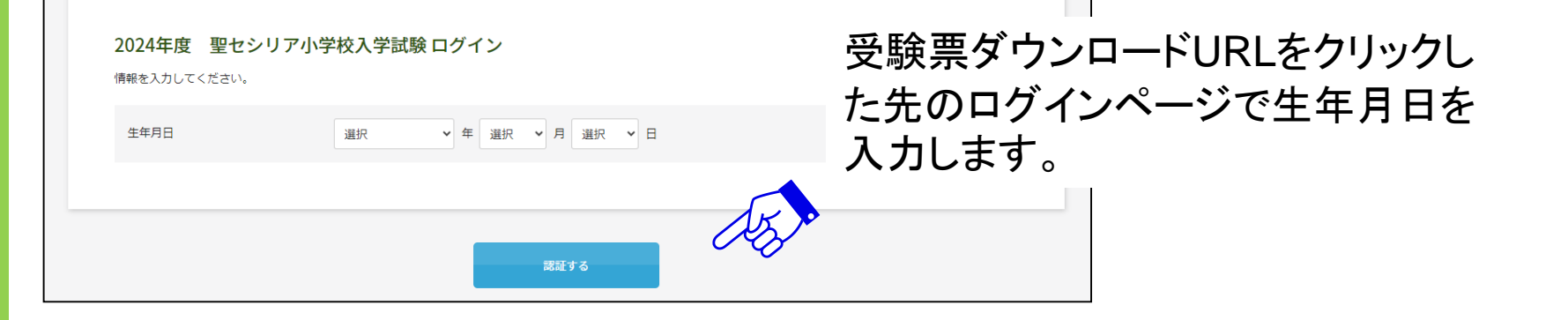

| 2024年度 聖セシリア小学校入学試験 受験票ダウンロード |      |     |                            |           |    |  |
|-------------------------------|------|-----|----------------------------|-----------|----|--|
| 開催日                           | 開始時間 |     |                            |           | 50 |  |
|                               |      | A日程 | 筆記試験・行動観察テスト・<br>受験者、保護者面接 | 受験票ダウンロード | 0  |  |
|                               |      |     |                            |           |    |  |

・受験票はA4用紙・縦設定で印刷してください。

※受験票は試験当日、必ずお持ちください。 ※受験票にアップロードした顔写真が反映されます。 ※プリンターがない場合はこのデータ(PDF)をスマートフォン等に取り込みコ ンビニエンスストアで印刷することも可能です。(別途アプリが必要です)

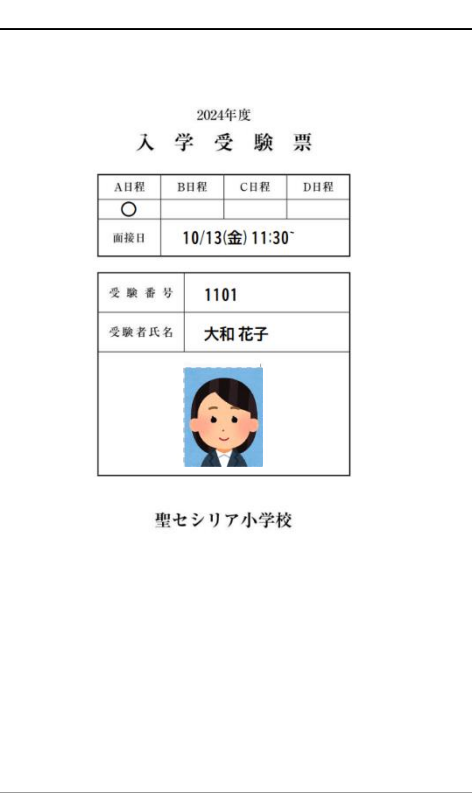